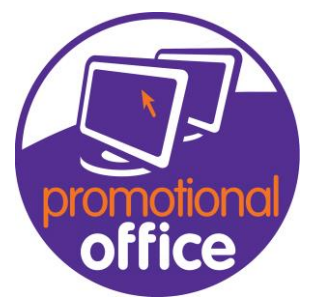

## How to add a credit limit.

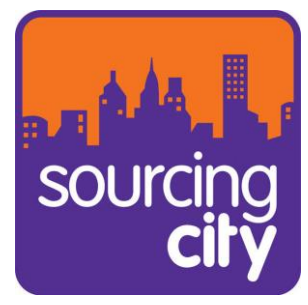

In this guide I will show you how to add a credit limit to a customer.

1<sup>st</sup>: Within the dashboard go to the "Customer Overview", find the customer entry that you're looking for and open the record.

| Customer                        |       |                    |                    |                   |      |
|---------------------------------|-------|--------------------|--------------------|-------------------|------|
| Product                         |       |                    |                    |                   |      |
| Supplier                        |       |                    |                    |                   |      |
|                                 |       |                    |                    |                   |      |
| Customer Actions                | 567   | ABC Ltd            |                    | 32 Laker Street   | GU1  |
| Manage Default Customer Actions | 1605  | ABC Promotiona     | 2 Leeds Road       | Suite 4-6 Realte  | LS19 |
| Total Customer Action Overview  | 930   | Absolute Promo     | Crazies Hill       | The Old Clubho    | RG1  |
| Add or Complete Action          | 11619 | Absolute Promo     | Southborough       | 2 Woolley Road    | TN4  |
| Action History                  | 9037  | Action Advertising |                    | 98 Westoe Road    | NE33 |
|                                 | 5624  | Adel Ventures      | Dolphin Estate     | 21 Ibejulekki Str |      |
| Print                           | 471   | Adline Personali   | 20 Renfield Street | 5th Floor Sterli  | G2 5 |
|                                 | 296   | Advantage Busi     |                    | P O Box 3510      | LN12 |
| Label and List Print            | 15038 | Advantage Prin     |                    | 40 Broadfield R   | S8 0 |
|                                 | 4262  | Adventis Group     |                    | 21 Sussesx Close  | HP13 |
| Export                          | 2796  | AG Products Ltd    | Banburty           | 4-5 North Bar     | OX16 |
| Export to Accounts              | 320   | Aim International  | Fox Hill           | The Stables       | RH16 |
| Export to Excel                 | 14    | Airdata            | SoftSky            | Regent House      | PO1  |
| Customer address a export       | 943   | Allens Printers    |                    | Sloper Road       | CF1  |
|                                 | 570   | Allparts Kenya     | Po Box 46241       | Tom Mboya Street  |      |
|                                 | 2029  | Amazing Promot     | 146b London R      | Promotion House   | SS7  |
|                                 | 11031 | Anton Office Su    |                    | 22 London Street  | SP10 |

2<sup>nd</sup>: Once the customer file has been opened, within the tab "Company details" There is a tab at the bottom called "Credit Limit". The default will be set to 0 but you can enter any value needed.

| ××                                  | Сору             |  |  |  |  |
|-------------------------------------|------------------|--|--|--|--|
| Check VAT Number Not Subject to VAT |                  |  |  |  |  |
| ✓ Currency                          | 2                |  |  |  |  |
| v + Feature 2                       | Make a Selection |  |  |  |  |
| 🗸 🚥 🕂 Discount                      | Make a Selection |  |  |  |  |
| V + Price Group                     | Make a Selection |  |  |  |  |
| 😰 Fax                               |                  |  |  |  |  |
| Credit Limit                        | r 0              |  |  |  |  |
| Website                             |                  |  |  |  |  |
|                                     |                  |  |  |  |  |

3<sup>rd</sup>: Then click any empty field and then you should be able to save the entry file.